## Parent Pay Clubs – How to Book

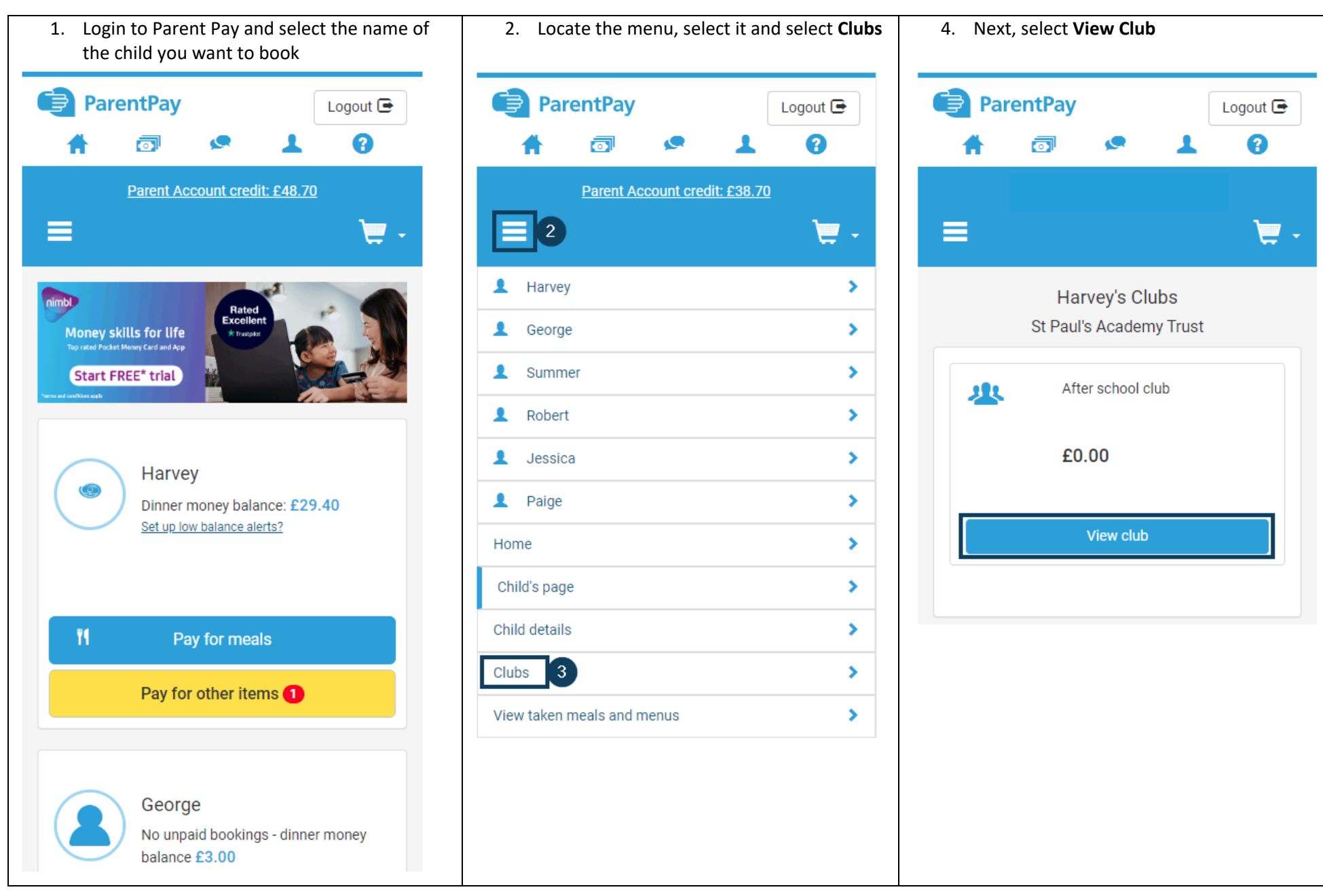

P:\STAFF\Office Admin\Zoe's files\OUT OF SCHOOL CLUB\MASTER DOCUMENTS\Parent Info - Current Documents 2024\Parent Pay Guides

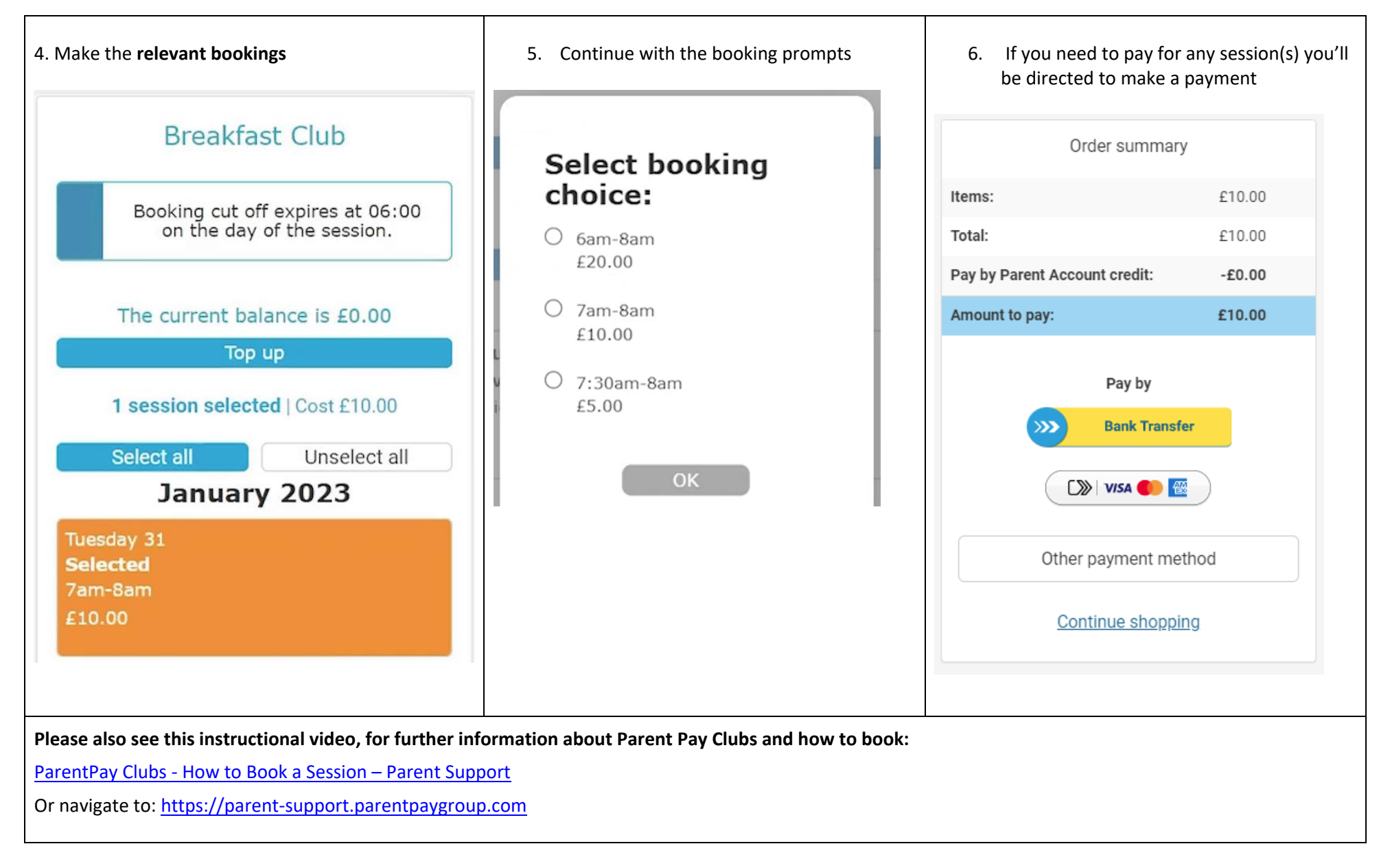